## Student GusNET Setup for iOS Secure Wireless

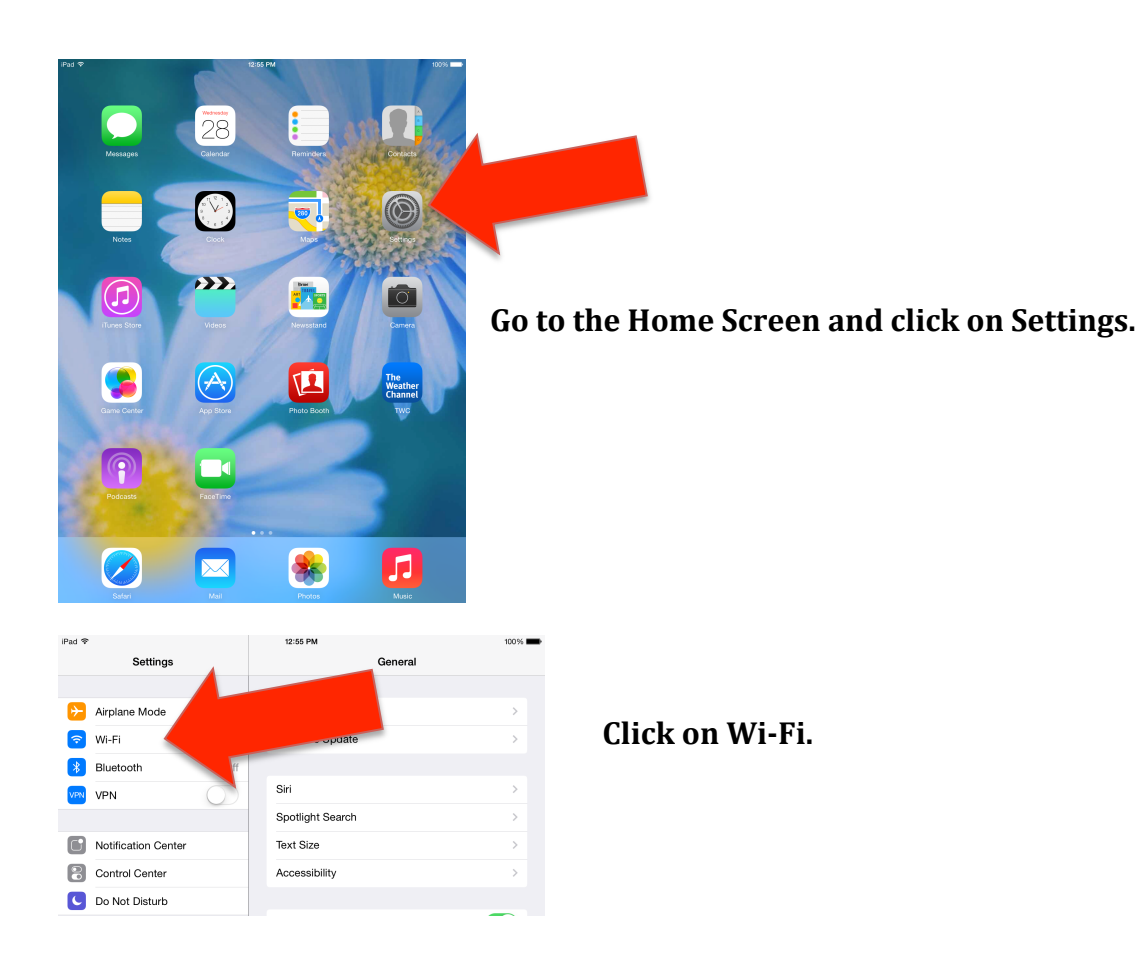

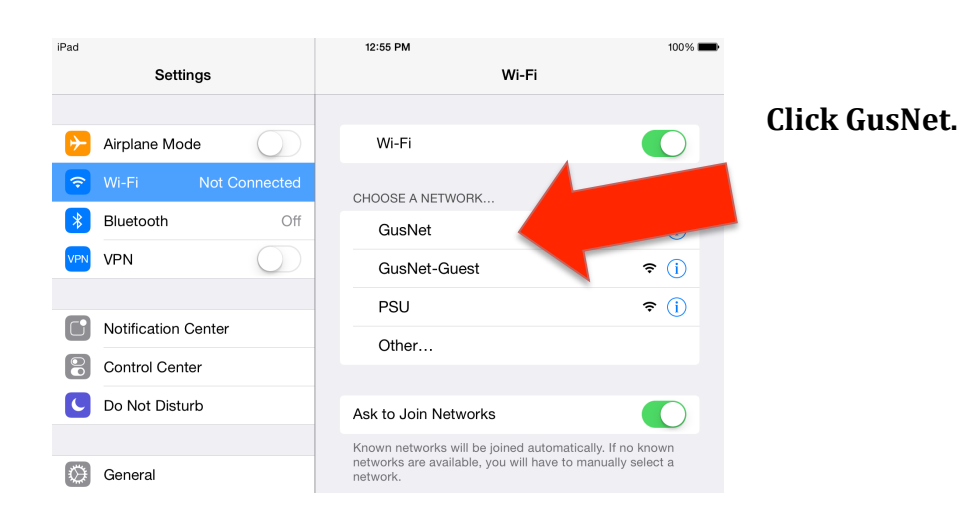

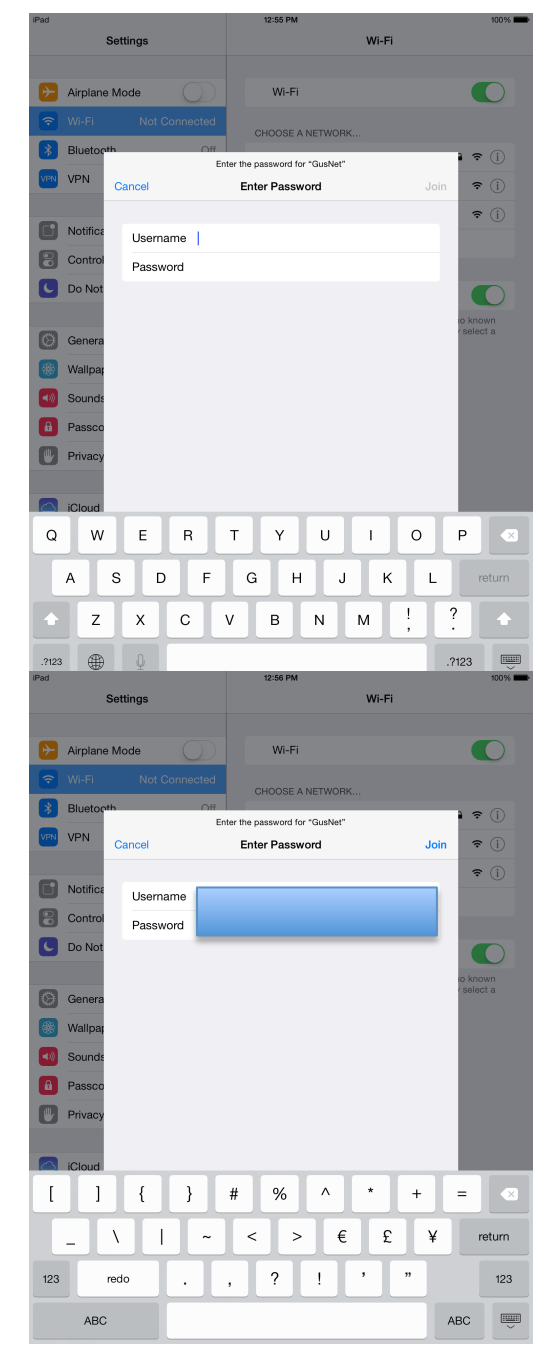

Enter the username and password you use to log in to GUS.

You can use either your 7 digit PSU ID number or your gus.pittstate.edu email address for the username .

Once you have entered your username and password, click Return on the keyboard. *You may get a box indicating that GusNET can't connect. Hit Return again.* 

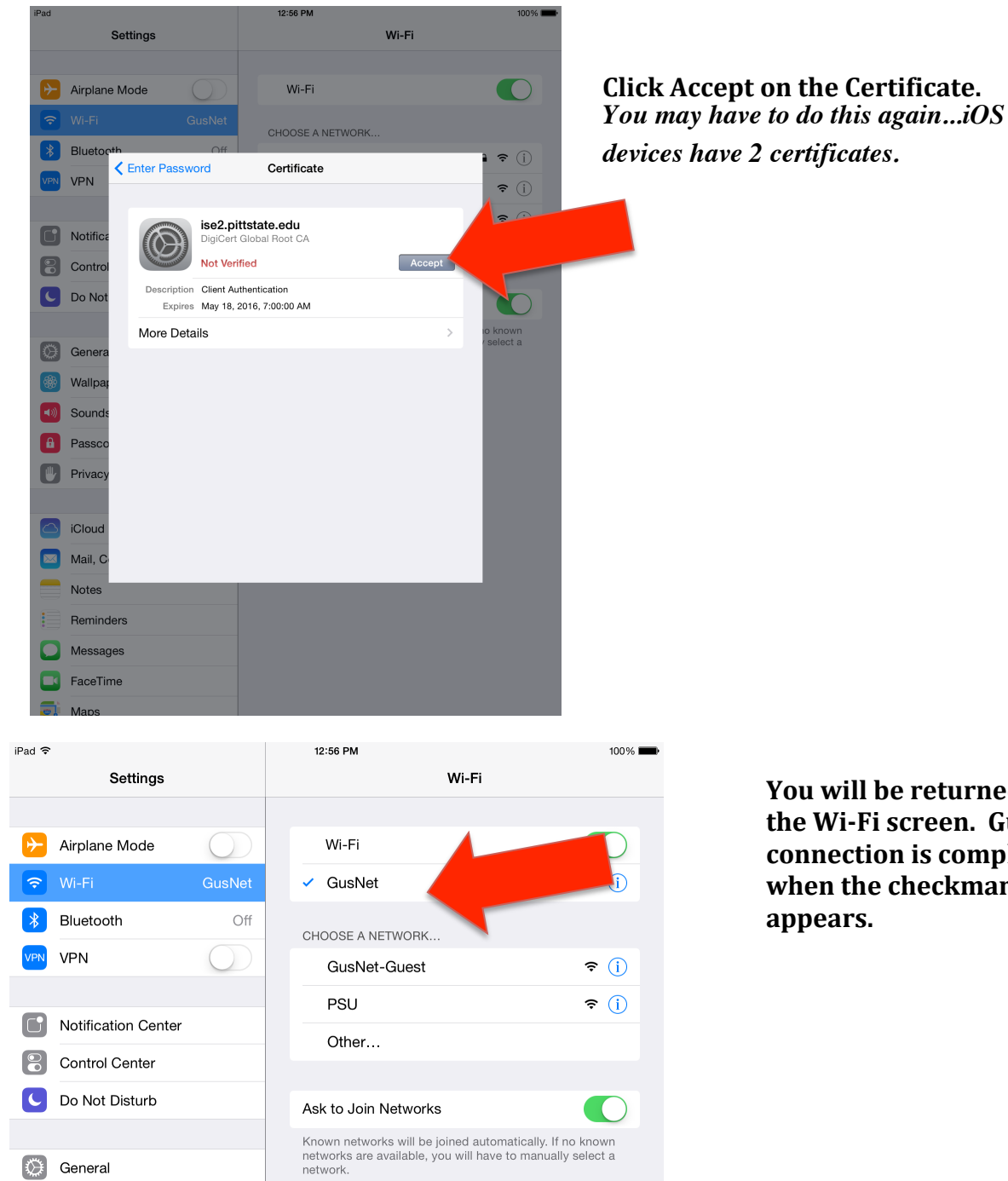

\* Wallpapers & Brightness You will be returned to the Wi-Fi screen. GusNET connection is complete when the checkmark